## Absence: Absence Balance

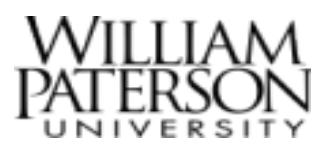

## Overview

This quick reference guide will cover how to view your current **Absence Balances** in Workday. Note absence is shown in hours for all employees.

## View Absence Balance

1. After logging into Workday, click on the Global Navigation Menu or **View all Apps** to access the Absence app.

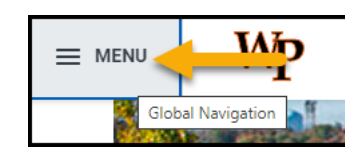

2. Click on the Absence icon.

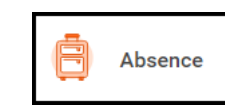

3. To view your absence balance click on **Absence Balance** on the right hand side.

| Request                              | View            |
|--------------------------------------|-----------------|
| Request Absence                      | My Absence      |
| Correct My Absence                   | Absence Balance |
| Request Return from Leave of Absence |                 |
|                                      |                 |

4. Enter the "As of" date you would like to use (today's date will default).

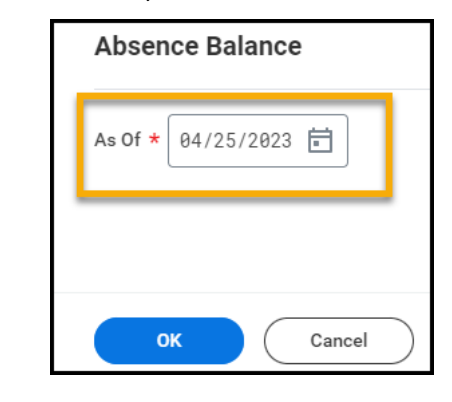

5. To view details, click on the number listed the Accrued Year to Date and Absence Paid Year To Date.

| Absence Plan                            | Unit of<br>Time | Beginning Year<br>Balance | Carryover<br>Balance | Accrued<br>Year To<br>Date | Absence<br>Paid Year<br>To Date |
|-----------------------------------------|-----------------|---------------------------|----------------------|----------------------------|---------------------------------|
| Compensatory Time                       | Hours           | 0                         | 0                    | 0                          | 0                               |
| Hours Paid Time Off Plan                | Hours           | 0                         |                      | 0                          | 0                               |
| PLB                                     | Hours           | 0                         |                      | 0                          | 0                               |
| Sick                                    | Hours           | 105                       | 0                    | 105                        | 0                               |
| Sick (Fiscal Year) - Shadow Plan        | Hours           | 105.04                    | 105.04               | 88.88                      | 0                               |
| Vacation                                | Hours           | 154                       | 0                    | 154                        | 35                              |
| Vacation (Fiscal Year) - Shadow<br>Plan | Hours           | 153.92                    | 153.92               | 95.24                      | 0                               |

6. Click **View Details.** A new window will pop up on your screen with more details on that absence type.

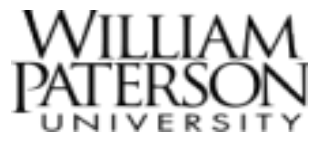

## Absence: Absence Balance

7. When you are done reviewing the details, click the **X** in the righthand corner to close the window.

|                                                            | ×                 |                     |                      |                          |
|------------------------------------------------------------|-------------------|---------------------|----------------------|--------------------------|
| 1 item                                                     | ፼ ﷺ ਵ 🗖           |                     |                      |                          |
| Accrual                                                    | Accrued in Period | Forfeited in Period | Accrued Year To Date | Forfeited ear To<br>Date |
| Sick - Unclassified FT (Non Union Employees) - Shadow Plan | 0                 | 0                   | 88.88                | 0                        |
|                                                            | Total: 0          | 0                   | 88.88                | 0                        |
|                                                            |                   |                     |                      | 1                        |